## PRIMEIRO ACESSO AVA - ALUNO

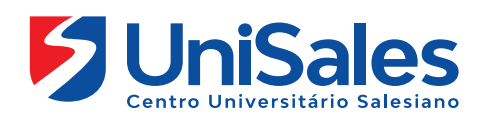

Neste primeiro contato com o Ambiente Virtual de Aprendizagem é importante que você realize a sequência de navegação conforme descrito a seguir.

Leia e pratique cada uma das ações indicadas, pois a partir de hoje seu acesso a esse ambiente deve ser frequente.

Ao acessar a Internet, digite na barra de endereços o site do UniSales – https://unisales.br/, entre na opção Portal do Aluno e selecione no menu AVA-Presencial.

4 •

• LIVE

l 🗖 🛛

272

Ω.

Fale conosco nós estamos onli

Caso queira acessar diretamente, segue as URLs abaixo: Presencial - http://moodlep.ucv.edu.br/moodle/login/index.php

| ٩/ | PORTAL DO ALUNO - EDUCADOR - |          |                  |                      |             | <mark>)s -</mark> |
|----|------------------------------|----------|------------------|----------------------|-------------|-------------------|
|    | Portal Acadêmico             | S        | Como Ingressar 🗸 | Portal Acadêmico     | Inscreva-se |                   |
|    | Ava Presencial               | iano     |                  | Ava Presencial       |             |                   |
|    | AVA – MOB                    |          |                  |                      |             |                   |
|    | Biblioteca                   |          |                  | AVA – MOB            |             |                   |
|    | Calendário Acadêmico         |          |                  | Diblictore           |             |                   |
|    | Central de Carreiras         | 15       |                  | Biblioteca           |             |                   |
|    | APP Edu Connect              | <u>~</u> |                  | Calendário Acadêmico |             |                   |
|    | Portfólio Digital            | E        |                  |                      | S           | >                 |
|    | Webmail                      |          |                  | Central de Carreiras |             |                   |
|    | INSCREVA-SE                  | JADU     |                  | APP Edu Connect      |             | _                 |
|    |                              | EVA-SE   |                  | Portfólio Digital    |             |                   |
|    |                              | V        |                  |                      |             |                   |

JUL 2021 Coronavírus: Comunicados para a Comunidade Acadêmica

3

Ao acessar a página preencha os campos de matrícula e senha.

Identificação do usuário: o número da sua matricula e a senha: (o número do seu cpf)

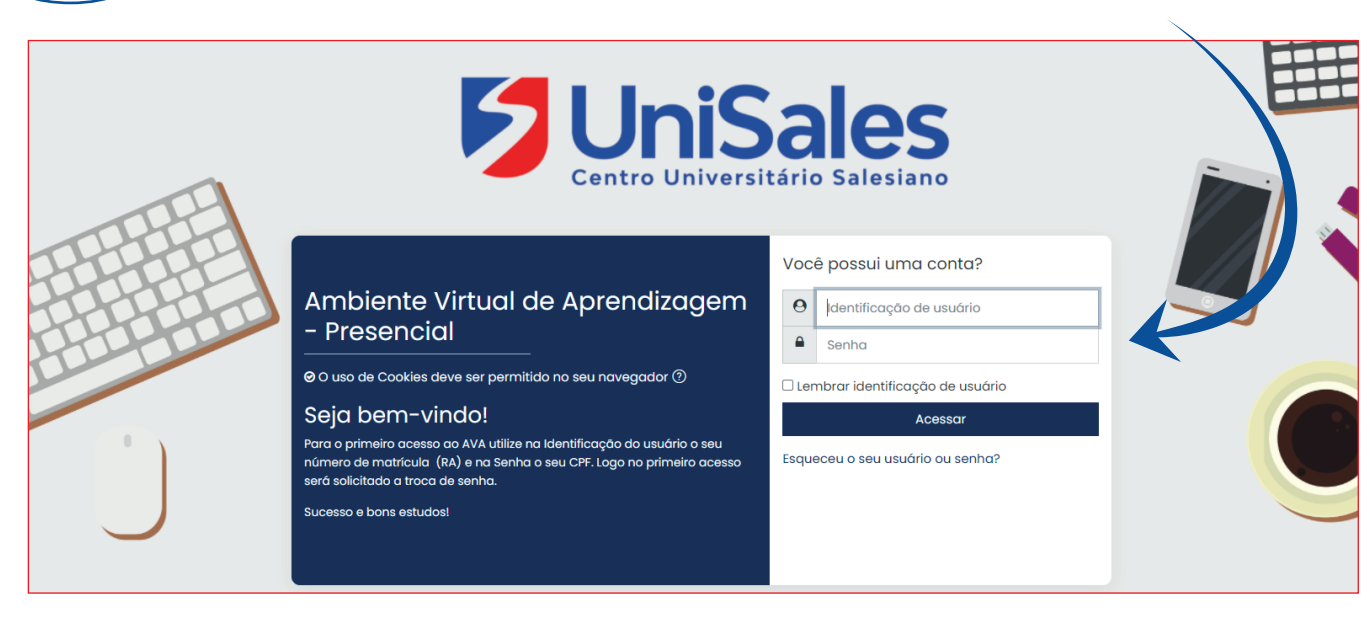

Na tela principal do Ambiente Virtual (Primeira tela de acesso), você visualizará todos os desafios que está matriculado.

Clique na disciplina para visualizar os conteúdos postados pelo professor.

Exemplo: Comunicação e Expressão

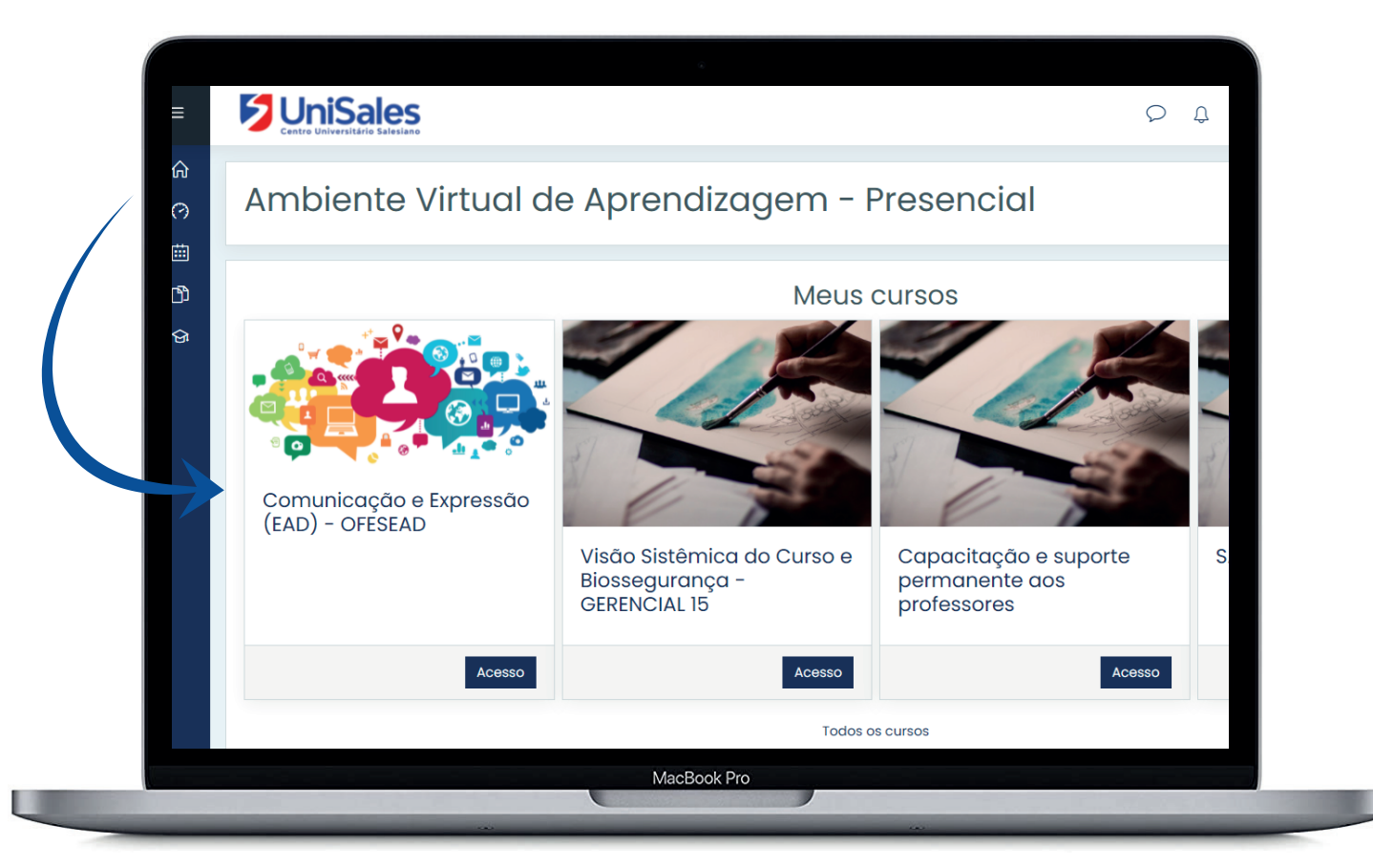

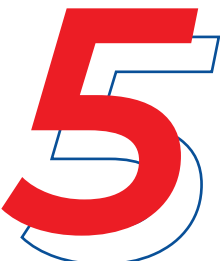

Você terá acesso a todas as informações da disciplina, área de avisos e atividades e as Unidades de Aprendizagem (UA), etc.

|   | C L 8 erros de login desde o seu últim                                                                                                    |           |  |  |  |  |  |
|---|----------------------------------------------------------------------------------------------------|-----------|--|--|--|--|--|
|   |                                                                                                    |           |  |  |  |  |  |
| V | Also Sistemica do Curso e Biossegurança - GERENCIAL 15                                                                                                    |           |  |  |  |  |  |
|   | Página inicial Meus cursos Visão Sistêmica do Curso e Biossegurança - GERENCIAL 15                                                                                                    |           |  |  |  |  |  |
|   |                                                                                                    |           |  |  |  |  |  |
|   | DESCRIÇÃO DO DESAFIO                                                                                                    | rogresso⑦ |  |  |  |  |  |
|   | 😼 Avisos                                                                                                    |           |  |  |  |  |  |
|   | Biblioteca Virtual - Pearson                                                                                                    |           |  |  |  |  |  |
|   |                                                                                                    |           |  |  |  |  |  |
|   | ÁREA DE AVISOS                                                                                                    |           |  |  |  |  |  |
|   | avisos                                                                                                    |           |  |  |  |  |  |
|   | 🐻 LINK AULA REMOTA                                                                                                    |           |  |  |  |  |  |
|   | 🔄 Plano Ensino Biossegurança - FANI                                                                                                    |           |  |  |  |  |  |
|   | 🔄 Plano Ensino Biossegurança - BMN1                                                                                                    |           |  |  |  |  |  |
|   | ÁREA DE ATIVIDADES                                                                                                    |           |  |  |  |  |  |
|   | SUBPRODUTO 1- LEVANTAMENTO DE RISCOS                                                                                                    |           |  |  |  |  |  |
|   | 📚 obil Roboro F levantalizato de modo                                                                                                    |           |  |  |  |  |  |
|   | 2) Crie uma tabela/ficha/infográfico do levantamento de risco e envie pelo AVA em formato PDF.                                                                                                    |           |  |  |  |  |  |
|   | 3) Este subproduto deverá ser realizado em GRUPO.                                                                                                    |           |  |  |  |  |  |
|   | 😓 Atividade EPI-EPC                                                                                                    |           |  |  |  |  |  |
|   | Planilha orçamentária de EPI e EPC para os diferentes níveis de biossegurança.                                                                                                    |           |  |  |  |  |  |
|   | 🙍 SUBPRODUTO 1 - INSTRUÇÕES LEVANTAMENTO DE RISCO - Noturno                                                                                                    |           |  |  |  |  |  |
|   | instruções subproduto 2                                                                                                    |           |  |  |  |  |  |
|   | 1)De acordo com os dados de levantamento de risco que o grupo recebeu e pela visita nos laboratórios do dia 03/03/21 na UNISALES, desenhe o mapa de risco referente ao resper                                                               | ctivo     |  |  |  |  |  |
|   | 2) Atenção: O mapa de risco deve ser feito respeitando-se as legendas quanto ao tipo e o grau de risco.                                                                                                    |           |  |  |  |  |  |
|   | 3) O mapa de risco deve ser enviado pelo AVA em formato PDF até dia 11 de março de 2021.                                                                                                    |           |  |  |  |  |  |
|   | 4) Lembre-se: Em cada compartimento descreva quais são os riscos.                                                                                                    |           |  |  |  |  |  |
|   | 5) Este subproduto devera ser realizado em grupo.                                                                                                    | _         |  |  |  |  |  |
|   | SUBPRODUTO 2 -INSTRUÇÕES MAPA DE RISCO - Noturno                                                                                                    |           |  |  |  |  |  |
|   | lenvio Subproduto 2                                                                                                    |           |  |  |  |  |  |
|   | O mapa de risco deve ser enviado pelo AVA em formato PDF até dia 11 de março de 2021.                                                                                                    |           |  |  |  |  |  |
|   | 🚽 Atividade - Fluxograma rotina de funcionamento lab virologia                                                                                                    |           |  |  |  |  |  |
|   | Construa uma proposta de rotina de funcionamento (Fluxograma) de um laboratório de virologia, atentando para as normas de biossegurança, visando sua própria segurança, be<br>como a de todas as outras pessoas envolvidas no procedimento. | m         |  |  |  |  |  |
|   | 📜 Atividade - ESTUDO DE CASO Surto de febre Q                                                                                                    |           |  |  |  |  |  |
|   | 😓 Envio da atividade - Estudo de caso - Surto da febre Q                                                                                                    |           |  |  |  |  |  |
|   | Realizar em dupla!                                                                                                    |           |  |  |  |  |  |
|   | Enviar peio ava:<br>Até dia 14/03/2021 pelo AVA em PDF.                                                                                                    |           |  |  |  |  |  |
|   | 🧑 Subproduto 3 - Instruções - Noturno                                                                                                    |           |  |  |  |  |  |
|   | 😓 Envio do link do vídeo - Subproduto 3                                                                                                    |           |  |  |  |  |  |
|   | A apresentação será no forma de um vídeo (5 a 10 min) e após a apresentação será realizada a arguição (perguntas ao grupo), como forma de avaliação do trabalho realizado. E                                                                | ssa       |  |  |  |  |  |
|   | arguição será realizada no dia 23/03.                                                                                                    |           |  |  |  |  |  |
|   | Moovly / PowToon / Wideo / Animaker / Tik Tok / Reels                                                                                                    |           |  |  |  |  |  |
|   | Postar o vídeo na plataforma YouTube e enviar o link até 21/03.                                                                                                    |           |  |  |  |  |  |
|   | UNIDADES DE APRENDIZAGEM (UA)                                                                                                    |           |  |  |  |  |  |
|   |                                                                                                    |           |  |  |  |  |  |
|   | 📲 i - minouvçuo a Biossegurança                                                                                                    |           |  |  |  |  |  |
|   | 2* Principios gerais, concetto e historico ad biossegurança                                                                                                    |           |  |  |  |  |  |
|   | en se aspectos regulamentares sobre biossegurança                                                                                                    |           |  |  |  |  |  |
|   |                                                                                                    | 1.1       |  |  |  |  |  |

**Unidades de Aprendizagem (UA) -** É seu material de estudo e funcionam como ferramentas facilitadoras do processo de ensino aprendizagem.

Para voltar para página principal ("Primeira tela de acesso"), clique na logo do UniSales (canto superior esquerdo).

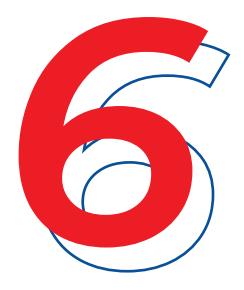

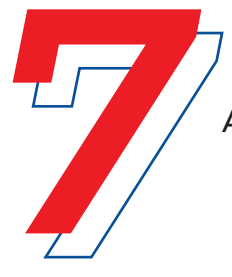

## Ao longo desta caminhada você deverá:

- Acessar frequentemente as disciplinas, pois os professores postam os materiais de estudos (unidades de estudos independentes, aulas, exercícios, trabalhos, avaliações etc.) diariamente;
- Manter os dados cadastrais atualizado;
- Ficar atento as orientações do professor seja por e-mail, mensagens, fóruns ou chats;
- Ler os e-mails e mensagens enviadas pelo coordenador de curso;
- Acompanhar a trilha de aprendizagem ou plano de ensino de cada desafio;
- Em caso de dúvidas entre em contato através do chat no site do UniSales.

Acompanhe nossas redes sociais e fique por dentro de todas as novidades.

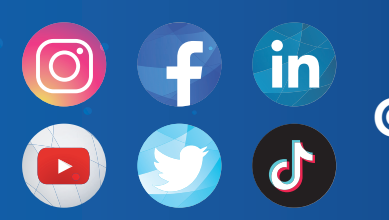

## **@unisalesoficial**

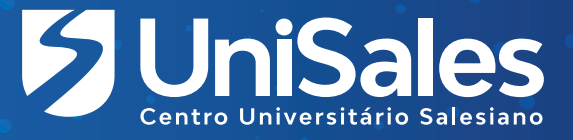